# Anleitung für das vario-Portal für SchülerInnen

## • Wo finde ich das vario-Portal zum Buchen der Kurse?

- o Internetbrowser über PC, Laptop, Tablet oder Smartphone öffnen.
- o Gehe auf die Schulhomepage: www.schlosstraunsee.at
- Unter der Kategorie "Links" findest du die Weiterleitung zum vario-Portal:

| LINKS         |  |
|---------------|--|
| WebUntis      |  |
| Moodle        |  |
| Office365     |  |
| vario-Portal  |  |
| Schnuppertage |  |
|               |  |

• Wie meldet man sich an?

| Login                                                                                   |
|-----------------------------------------------------------------------------------------|
| Anmeldung zum vario-Portal                                                              |
| Benutzername                                                                            |
| mustermax                                                                               |
| Passwort                                                                                |
| •••••••                                                                                 |
| Anmelden                                                                                |
| Falls du deine Zugangsdaten vergessen hast, wende dich bitte an deinen Klassenvorstand. |

- Benutzername:
  - Sechs Buchstaben des Nachnamens und 3 Buchstaben des Vornamens
  - Beispielsweise:

Maximilian Mustermann  $\rightarrow$  Anmeldename: mustermax

- Passwort:
  - Du erhältst von deinem Klassenvorstand ein Einmalpasswort zu Schulbeginn.
     Dieses musst du beim ersten Anmeldevorgang sofort ändern.
  - Passwort gut notieren und vor anderen Mitschülern geheim halten.
  - Ein vergessenes Passwort kann nur der Klassenvorstand zurücksetzen.

• Was kann ich alles im vario-Portal machen?

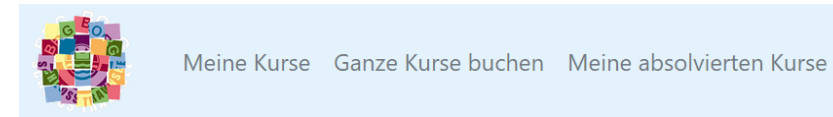

- In der Menüleiste kann man zu folgenden Unterseiten wechseln:
  - Meine Kurse
  - Ganze Kurse buchen
  - Meine absolvierten Kurse
- Menüpunkt "Meine Kurse":

## Meine bevorstehenden Kurse

| Termin                    | Тур | Titel                                       | Lehrer | Gegenstand | Raum        | Buchungen | Hinweise                                                                              |
|---------------------------|-----|---------------------------------------------|--------|------------|-------------|-----------|---------------------------------------------------------------------------------------|
| DI, 21.01.2020 - 5.+6. EH | FOE | Übungsstunde /<br>Boden- und<br>Gerätturnen | Cs     | BSPM       | Sporthalle1 | 23 / 24   |                                                                                       |
| DO, 23.01.2020 - 5.+6. EH | KU  | Mathematik für die 2C                       | Pa     | М          | R1A         | 23 / 23   | <b>Zum Kurs mitzubringen:</b><br>Geodreieck, Zirkel, Mathematik<br>Unterlagen, Stifte |
| DI, 28.01.2020 - 5.+6. EH | FOE | Übungsstunde /<br>Boden- und<br>Gerätturnen | Cs     | BSPM       | Sporthalle1 | 23 / 24   |                                                                                       |

Druckversion öffnen

- Nach dem Login befindest du dich automatisch auf der Seite "Meine Kurse".
- Dort ist für dich ersichtlich, welche zukünftigen Kurse du bereits gebucht hast.
- Wenn du dir die Liste unter "Druckversion öffnen" ausdruckst und mit in die Schule nimmst, dann hast du alle benötigten Informationen immer mit.
  - Du hast aber auch die Möglichkeit, in deinem Schulplaner auf der dafür vorgesehenen Seite deine Kurse zu notieren.
- Kurstypen, die angeboten werden:
  - Fördern (FOE)
  - Üben (UE)
  - Kurs (KU)
  - Soziale Kompetenz (SOK)
- Menüpunkt "Kurse buchen":

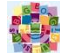

Meine Kurse Ganze Kurse buchen Meine absolvierten Kurse

#### Kurse buchen

Das Buchen von Kursen für die Schulwoche 21 ist nur in der Zeit von Dienstag 19:00 bis Mittwoch 23:59 möglich! Aber das Kursangebot kann bereits ab Dienstag um 16:00 angesehen werden.

- Jeden Dienstag ab 16:00 Uhr kannst du alle Kurse f
  ür die n
  ächste Woche, die von den Lehrpersonen f
  ür deine Schulstufe angeboten werden, ansehen.
- Buchungszeitraum ist in der aktuellen Schulwoche immer Dienstag von 19:00 bis Mittwoch 23:59 Uhr.
- Falls du keinen Kurs wählen konntest, kann dich dein Klassenvorstand am Freitag in der Coaching-Einheit in das noch freie Kursangebot einbuchen.
- Kurse können einstündig, zweistündig, vierstündig oder sechsstündig angeboten bzw. gebucht werden.
- Menüpunkt "Meine absolvierten Kurse":
  - o Unter diesem Menüpunkt findest du alle seit September absolvierten Kurse.

| Termin                          | Titel                                                     | Lehrer | Gegenstand | Raum | Hinweise                                                                                         | Status |  |  |  |
|---------------------------------|-----------------------------------------------------------|--------|------------|------|--------------------------------------------------------------------------------------------------|--------|--|--|--|
| DO,<br>16.01.2020 -<br>5.+6. EH | Musicalprobe "Die Schlümpfe"                              | Ra     | ME         | XS   | Zum Kurs mitzubringen: Text                                                                      | 0      |  |  |  |
| DI,<br>14.01.2020 -<br>5.+6. EH | Pinguin und Eisbär                                        | Pi     | BIO        | RCH  | <b>Zum Kurs mitzubringen:</b><br>Variomappe und Schreibsachen                                    | 0      |  |  |  |
| DO,<br>09.01.2020 -<br>5.+6. EH | Liederprobe für den Tag der<br>offenen Tür - für 2.Klasse | Ra     | ME         | XS   |                                                                                                  | 0      |  |  |  |
| DI,<br>07.01.2020 -<br>5.+6. EH | Üben für die Schularbeit 2. Klasse                        | Mu     | E          | R1B  | Zum Kurs mitzubringen: Varia-<br>Mappe, Exercise-Heft, Kompetent<br>Aufsteigen (falls vorhanden) | •      |  |  |  |

### Meine absolvierten Kurse

• Der Status gibt an, wie erfolgreich die Teilnahme an dem Kurs war:

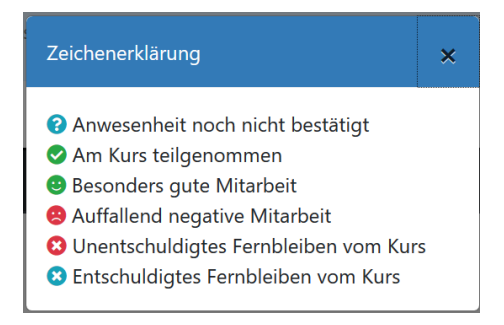

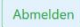